WinLock Version 1.2191 Security for Windows.

# COPYRIGHTS

WinLock Software Copyright (c) 1991 OpenWindow All Rights Reserved.

WinLock Manual Copyright (c) 1991 OpenWindow All Rights Reserved.

The product names mentioned in this manual are the trademarks or registered trademarks of their manufacturers.

## SOFTWARE LICENSE

WinLock is not and has never been public domain software, nor is it free software. Non-licensed users are granted a limited license to use WinLock on a 7-day trial basis for the purpose of determining whether WinLock is suitable for their needs. The use of WinLock, except for the initial 7-day trial, requires registration. The use of unlicensed copies of WinLock, outside of the initial 7-day trial, by any person, business, corporation, government agency or any other entity is strictly prohibited.

A single user license permits a user to use **WinLock** only on a single computer. Licensed users may use the program on different computers, but may not use the program on more than one computer at the same time.

No one may modify or patch the **WinLock** executable files in any way, including but not limited to decompiling, disassembling, or otherwise reverse engineering the program.

A limited license is granted to copy and distribute **WinLock** only for the trial use of others, subject to the above limitations, and also the following:

WinLock must be copied in unmodified form, complete with the file containing this license information. The full machine-readable WinLock documentation must be included with each copy. WinLock may not be distributed in conjunction with any other product without a specific license to do so from OpenWindow. No fee, charge, or other compensation may be requested or accepted, except as authorized below:

Operators of electronic bulletin board systems (sysops) may make WinLock available for downloading only as long as the above conditions are met. An overall or time-dependent charge for the use of the bulletin board system is permitted as long as there is not a specific charge for the download of WinLock.

Software vendors may distribute WinLock, but only after obtaining written permission

from OpenWindow. Please write for details (enclose your catalog). Non-profit user groups may distribute copies of the WinLock files to their members, subject to the above conditions, without specific permission. Non-profit groups may collect a disk duplication fee not to exceed five dollars.

### WARRANTIES

EXCEPT AS PROVIDED ABOVE, OPENWINDOW DISCLAIMS ALL WARRANTIES, EITHER EXPRESS OR IMPLIED, INCLUDING, BUT NOT LIMITED TO IMPLIED WARRANTIES OF MERCHANTABILITY AND FITNESS FOR A PARTICULAR PURPOSE, WITH RESPECT TO THE PRODUCT. SHOULD THE PROGRAM PROVE DEFECTIVE, THE PURCHASER ASSUMES THE RISK OF PAYING THE ENTIRE COST OF ALL NECESSARY SERVICING, REPAIR, OR CORRECTION AND ANY INCIDENTAL OR CONSEQUENTIAL DAMAGES. IN NO EVENT WILL OPENWINDOW BE LIABLE FOR ANY DAMAGES WHATSOEVER (INCLUDING WITHOUT LIMITATION DAMAGES FOR LOSS OF BUSINESS PROFITS, BUSINESS INTERRUPTION, LOSS OF BUSINESS INFORMATION AND THE LIKE) ARISING OUT OF THE USE OR THE INABILITY TO USE THIS PRODUCT EVEN IF OPENWINDOW HAS BEEN ADVISED OF THE POSSIBILITY OF SUCH DAMAGES.

Use of this product for any period of time constitutes your acceptance of this agreement and subjects you to its contents.

## **U.S. GOVERNMENT RESTRICTED RIGHTS**

Use, duplication, or disclosure by the Government is subject to restrictions as set forth in subdivision (b)(3)(ii) of the Rights in Technical Data and Computer Software clause at 252.227-7013. Contractor/manufacturer is OpenWindow, P.O. Box 214974, Sacramento, CA 95821

## ABOUT

**WinLock** is a unique locking system for Window 3.0 environment. Using it, along with some changes to your config.sys file, provides basic computer security. With just a click of your mouse, you can prevent the casual user from accessing your files while you are away.

## FEATURES

- Blocks all keyboard and mouse input.
- · All options require password to modify.
- · Can be configured to start locked.
- · Works in Enhanced, Standard and Real modes
- · Icon changes to indicate system availability.
- · Supports most screen blankers (i.e. IdleWild).
- · Optional card available that provides almost impenetrable security.

### INSTRUCTIONS

#### 1. Starting and Configuring WinLock

**Winlock** can be started from anywhere on your hard drive, but we suggest that you place it in the WINDOWS directory. After **WinLock** is started for the first time, a New Password dialog will be started. Just enter your new password, its duplicate for the confirmation, and then your set! If your confirmation does not match the entered password, **Winlock** will inform you as such, and keep asking you for one until you get it right.

We also recommend changes to your config.sys and win.ini files. These changes will make WinLocks security difficult to bypass, except for the most knowledgeable user. First, change your win.ini file. To do so, edit it using Notepad and find the section in your win.ini file that looks like this:

```
[windows]
load=
```

Note, after the 'load=' you may have other programs being loaded upon startup. WinLock should be placed first, as in below:

```
[windows]
load=winlock.exe idlewild.exe nwpopup.exe .....
```

Note, that winlock.exe is places before idlewild.exe and nwpopup.exe program.

To provide better security on boot-up, add the following statement to you config.sys (using Notepad):

#### BREAK=OFF

#### 2. Locking your system:

Click once on the **WinLock** icon to open its system menu and select <u>Lock</u> System. You will know that your system is locked by the 'NOT' symbol drawn through the icon. The next time you click the mouse, a Password Please dialog will be started. Enter your password (and hopefully you remember it). If you enter the right password, the 'NOT' symbol will be removed from the icon, and the system will be back to normal. If a invalid password was entered, the system remains locked.

#### 3. Changing the password:

Click once on the **WinLock** icon to open its system menu and select <u>Change</u> Password. The Change Password dialog will be started. Enter the current password, your new password, its duplicate for confirmation, and your password is now changed. If you enter the wrong current password, or if the new password and its conformation do not match, **WinLock** will tell you so, and you must select <u>Change</u> Password again.

#### 4. Lock your system on startup:

Click once on the **WinLock** icon to open its system menu and select <u>Start Locked</u>.

WinLock will put a check to indicate that Start Locked is in active. The next time you start WinLock, your system will lock at the start of the program. If you have modified you win.ini as above, the next time you start Windows, your system will be locked.

### HARDLOCK

An optional hardware lock (i.e. internal card) can be purchased for \$49.95. This card is installed in an open slot, and modifies the boot process of your computer so that booting from drive A is disabled. This prevents others from inserting a DOS disk in drive A and rebooting your system.

### REGISTRATION

WinLock is only \$20.00 for a utility that will prevent unauthorized access of your computer. Please register to help keep new programs coming. Send your \$20.00 to:

OpenWindow P.O. Box 214974 Sacramento, CA 95821 Please include a phone number and a return address so that a disk containing the new licensed version may be sent to you.

# **PROBLEMS AND SUGGESTIONS**

This software has been working on our systems for a while, and in a few Beta test sites. We do not anticipate problems, but if you do find some, please let use know by mail (to the address above) or to Compuserve (user number 76214,2545). All OpenWindow products are written in Borland's Turbo Pascal for Windows.